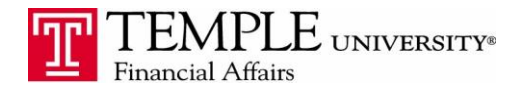

Purpose: The purpose of this document is to demonstrate how to add FOAPALs to your Concur Account and use them in your expense reports. While you can add FOAPALs, they will still follow the signature authorization workflow that has been determined by the Business Office. If you are an Administrator, please see the last page of this document on how to add FOAPALs for other members of your organization.

First, check the FOAPALs you can currently use when creating an Expense Report

- 1. Log in to Concur Travel & Expense Management
- 2. Select the Expense tab and then click the New Expense Report link.

3. In the Report Header section, you have the ability to choose the FOAPAL from the drop down boxes labeled Fund and Organization. You will see any FOAPALs that you have access to in TUmarketplace, Cognos Reporting or Self Service Banner. The default will be prefilled with your home FOAPAL.

| Create a New<br>Report Header                                                                                                    | v Expense Rep                     | port                                 |                  |            |
|----------------------------------------------------------------------------------------------------|-----------------------------------|--------------------------------------|------------------|------------|
| Report Name                                                                                                    | Report Date 01/14/2015            | Policy<br>*Temple Travel & Expense V | Business Purpose | Report Key |
| Organization 2 (18010) CLA:Dean's Offi  Type to search y:  Type to search y:  Type to search y: Code Code Text (15010) Business:Dean's Office [15 (18120) CLA:Academic Advising [1 (18310) CLA:African American Stu (18210) CLA:African American Stu (18210) CLA:Asian Studies [18250 (18260) CLA:Classics [18260] (18350) CLA:Criminal Justice [18310] (18010) CLA:Dean's Office [18010] | Fund<br>3 (100000) Operating Bud; | Comment                              |                  |            |

4. If the FOAPAL does not appear for you to charge, do not continue with the expense report. Go back to the TUPortal and click on the Staff Tools tab. Navigate to the Finance Application Channel and click on Concur Utilities.

| MYPORTAL STAFF TOOLS BANNER | MYTAB RESEARCH           |                           |     |       |
|-----------------------------|--------------------------|---------------------------|-----|-------|
| SEARCH                      | FINANCE APPLICATIONS     |                           |     | BENE  |
| Search SELECT               | Goncur Utilities         | 5 Signature Authorization |     | ۹ 🔪 ا |
|                             |                          |                           | 999 | ۲ 🔔   |
| Blackboard<br>OWI box       | LEARNING AND DEVELOPMENT |                           |     |       |

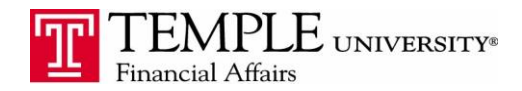

## Expense Reporting Adding FOAPALs to your Concur Account

5. Click on the FOAPAL Additions Channel to view the Funds/Orgs that you can use for expense reporting:

Listed below are the FOAPALs that you currently have access to in Concur Travel & Expense Management. If you need to charge your expenses against a FOAPAL that is not listed, please enter the Fund and Organization and click Submit. The FOAPAL will be added to your Concur drop down box in 2 business days. If you have any questions or concerns, please send them to travel@temple.edu.

| OAPAL ADDITIONS |        |                 |                               |        |        |  |
|-----------------|--------|-----------------|-------------------------------|--------|--------|--|
|                 |        | You are adminis | e administering for: yourself |        |        |  |
| Fund            | :      | Orga            | nization:                     |        | SUBMIT |  |
|                 |        |                 |                               |        |        |  |
|                 | FUND   | ORGANIZATION    | ACCESS                        | DELETE |        |  |
|                 | 100000 | 47040           | OWNED                         | ×      |        |  |
|                 | 100000 | 47051           | OWNED                         | ×      |        |  |
|                 | 100000 | 47062           | OWNED                         | ×      |        |  |
|                 | 100000 | 47310           | OWNED                         | ×      |        |  |
|                 | 100000 | 67200           | OWNED                         | ×      |        |  |
|                 | 100000 | 77140           | OWNED                         | ×      |        |  |
|                 | 100000 | 77300           | OWNED                         | ×      |        |  |
|                 | 100000 | 77310           | PENDING ACCESS                | X      |        |  |

6. Enter the Fund and Organization Combination that you would like to access in your Expense Report. This will be submitted systemically to the Controller's Office and the FOAPAL combination will be validated for accuracy.

OWNED: This FOAPAL is available in Concur for you to use in your Expense Reports PENDING ACCESS: This FOAPAL will be added to your Concur account as long as it is a valid FOAPAL

- 7. Concur should be updated with the new FOAPALs in your dropdown box within two business days.
- 8. You may click the delete button at any time to remove FOAPALs that you no longer need.

Just a reminder - While you can add FOAPALs, they will still follow the signature authorization workflow that has been determined by the Business Office.

## For Administrators:

When you open the app, you will see an additional area where you can add a TUID.

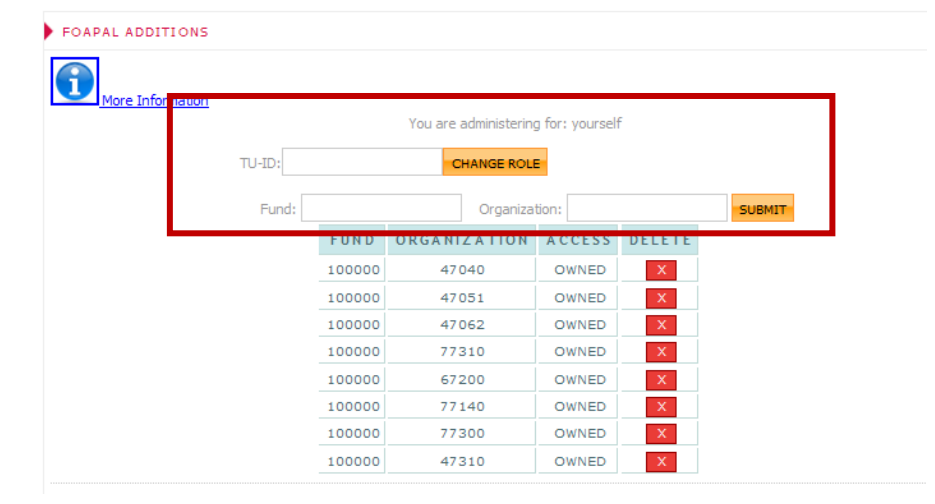

TEMPLE UNIVERSITY®

Adding FOAPALs to your Concur Account

1. Enter the TUID of the person for whom you would like to add FOAPALs. Click the Change Role button.

2. When the page refreshes after you have clicked the Change Role button, you should see the name of the person you will administer for – "You are administering for XXX XXXXX"

| FOAPAL ADDITIONS |        |        |                  |                      |        |     |
|------------------|--------|--------|------------------|----------------------|--------|-----|
|                  |        |        | You are administ | ering for: Amy Lavin |        |     |
|                  | TU-ID: |        | CHANGE           | ROLE                 |        |     |
|                  | Fund   | :      | Orga             | anization:           | SU     | BMI |
|                  |        | FUND   | ORGANIZATION     | ACCESS               | DELETE |     |
|                  |        | 100000 | 47040            | OWNED                | X      |     |
|                  |        | 100000 | 47051            | OWNED                | ×      |     |
|                  |        | 100000 | 47062            | OWNED                | X      |     |
|                  |        | 100000 | 77310            | OWNED                | X      |     |
|                  |        | 100000 | 67200            | OWNED                | X      |     |
|                  |        | 100000 | 77140            | OWNED                | X      |     |
|                  |        | 100000 | 77300            | OWNED                | X      |     |
|                  |        | 100000 | 47310            | OWNED                | X      |     |
|                  |        | 100000 | 67100            | PENDING ACCESS       | ×      |     |

3. Enter the Fund & Organization information and click Submit. The FOAPAL you have added will say "Pending Access". This FOAPAL will be available in the person's drop down box on the Concur Expense report in 2 business days. The Access code will then be changed to "Owned"

To delete a FOAPAL from someone's access, click the red X next to the FOAPAL.

To be made an administrator for this application, please send an email titled "FOAPAL Addition Administrator" to <u>travel@temple.edu</u> and include your TUID in the message.